# Venue 10 5000 Series

Quick Start Guide 快速入门指南 快速入門指南 1 Connect the power adapter and turn on your tablet 连接电源适配器并开启平板电脑

連接電源變壓器並啓動平板電腦

2 Finish Android setup

完成 Android <mark>设置</mark> 完成 Android 設定

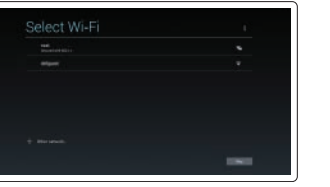

Connect to your network.

连接到网络。 連接網路。

NOTE: If you are connecting to a secured wireless network, enter the password for the wireless network access when prompted.

- 注:如果要连接到加密的无线网络,请在提示时输入密码以接入无线网络。
- 註:如果您要連線至安全的無線網路,請在提示下輸入存取無線網路的密碼。

✓ メモ:セキュアなワイヤレスネットワークに接続している場合は、プロンプトが表示された らワイヤレスネットワークにアクセスするパスワードを入力します。

## Sign in to your Google account or create a new account.

登录您的 Google 帐户或创建一个新帐户。 登入您的 Google 帳號或建立新帳號。 Google アカウントにサインインするか、 新規のアカウントを作成します。

DELL

#### **3** Register your tablet

注册平板电脑 註冊您的平板電腦 タブレットを登録する

#### dell.com/support/retail

Insert optional microSD memory card (sold separately) and micro-SIM card (on LTE/HSPA+ models only)

插入可选 microSD 内存卡(単独销售)和 micro-SIM 卡(仅限 LTE/HSPA+型号) 插入選用的 microSD 卡(需另行購買)和 micro-SIM 卡(僅限 LTE/HSPA+ 機型) オプションのマイクロ SD メモリカード(別売り)とマイクロ SIM カード (LTE/HSPA+ モデルのみ)を挿入する

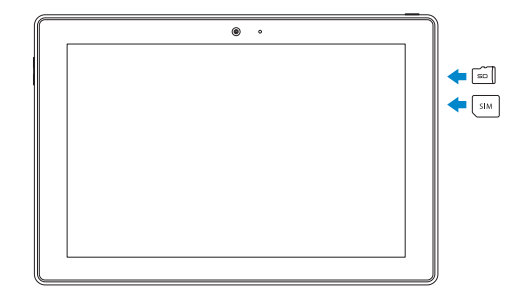

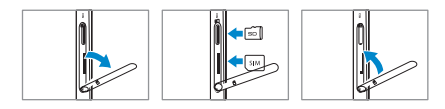

#### Product support and manuals

产品支持与手册 產品支援與手冊 製品サポートとマニュアル

与 Dell 联络 | 與 Dell 公司聯絡

デルへのお問い合わせ

**Regulatory and safety** 

管制型号 | 安規型號

管制类型 | 安規類型

管制和安全 | 管制與安全

Contact Dell

認可と安全性 Regulatory model

認可モデル

認可タイプ

Regulatory type

Computer model

计算机型号 | 電腦型號

コンピュータモデル

dell.com/support dell.com/support/manuals

dell.com/contactdell

dell.com/regulatory\_compliance

T16G

T16G001

Venue 10 Pro 5056 Venue 10 Pro 5056 WWAN Venue 10 Pro 5055 系列

### Connecting the keyboard

连接键盘 | 連接鍵盤

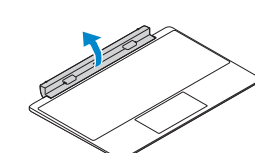

Turn the dock panel outwards to 90 degrees. 将插座面板向外旋转 90 度。 將擴充座面板朝外轉動 90 度。

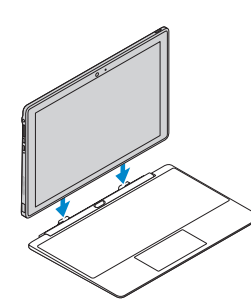

Align the dock latches with the tablet dock-guides and dock the tablet to the keyboard dock.

将插座闩锁与平板电脑插座导轨对齐,然后将平板 电脑插入键盘插座。 將擴充座閂鎖對準平板電腦的擴充座導軌,然後將平板 電腦泊接至鍵盤擴充座。

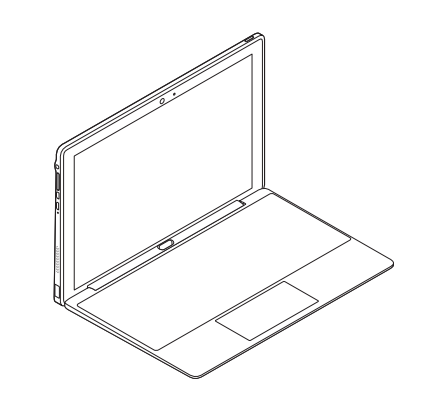

Modes

模式 | 模式

Features 功能部件 | 功能

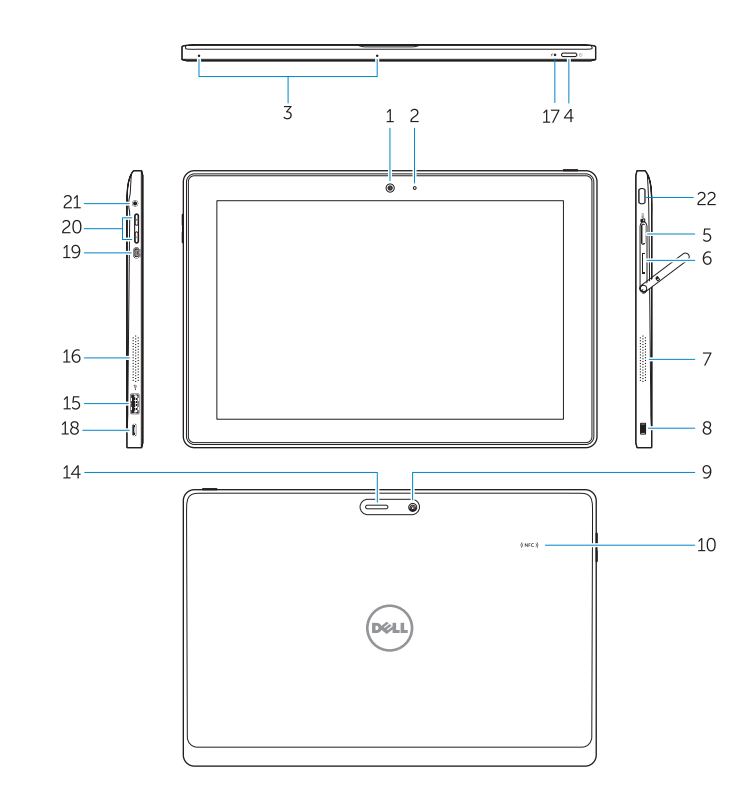

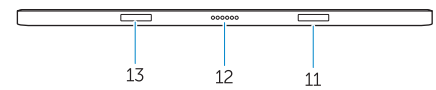

Disconnecting the keyboard

断开键盘连接 | 中斷連接鍵盤

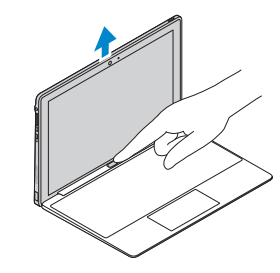

Press the undock button and remove the tablet. 按下释放按钮并取下平板电脑。

按下解除鎖定按鈕並卸除平板電腦。

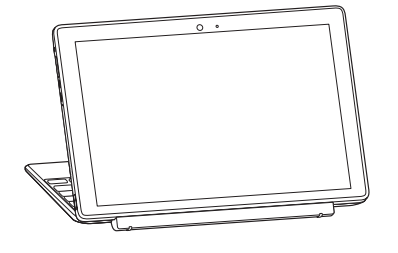

Media mode

Laptop mode 笔记本模式

筆記型電腦模式

媒体模式 媒體模式

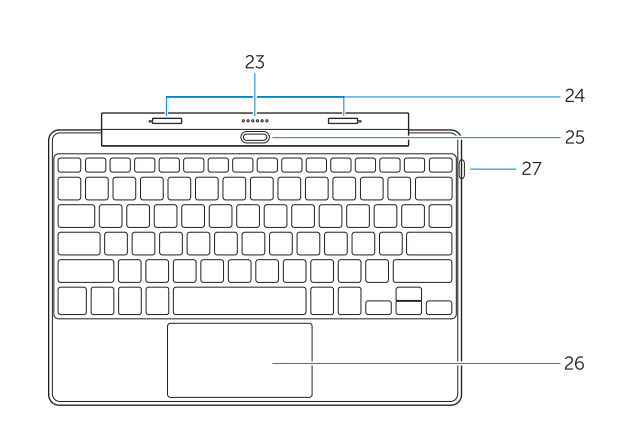

| 2.  | 摄像头状态指示灯                           | 19. | 微型 HDMI 连接器     |
|-----|------------------------------------|-----|-----------------|
| 3.  | 麦克风                                | 20. | 音量按钮            |
| 4.  | 电源按钮                               | 21. | 音频连接器           |
| 5.  | MicroSD 内存卡读卡器                     | 22. | WINDWS按钮        |
| 6.  | Micro-SIM 读卡器(仅限于 LTE/HSPA+<br>型号) | 键盘  | 插座(可选)<br>动语法语器 |
| 7.  | 扬声器                                | 25. | 为 按 迂 按 岙       |
| 8.  | Noble security 防盗锁孔                | 24. | 相座门坝            |
| 9.  | 后置相机                               | 25. | <b>祚</b> 放按钮    |
| 10. | 近场通信 (NFC) 读取器                     | 20. | <b>毗</b> 提 极    |
| 11. | 插座导轨插槽                             | 27. | 熈控毛             |
| 12. | 对接针                                |     |                 |
| 13. | 插座导轨插槽                             |     |                 |
| 14. | Wi-Fi / WWAN 状态指示灯                 |     |                 |
| 15. | USB 3.0 连接器                        |     |                 |
| 16. | 扬声器                                |     |                 |
|     |                                    |     |                 |

17. 电池状态指示灯

2. 攝影機狀態指示燈

1. 攝影機

**3**. 麥克風

摄像头

2. 摄像头状态指示灯

- 1. Camera
- 2. Camera-status light
- 3. Microphones
- 4. Power button
- 5. MicroSD memory card reader
- 6. Micro-SIM reader (LTE/HSPA+
- models only)
- 7. Speaker
- 8. Noble security-cable slot
- 9. Back camera
- **10.** Near Field Communication (NFC) reader
- **11.** Dock-guide slots
- 12. Dock pins
- 13. Dock-guide slots
- 14. Wi-Fi / WWAN status light
- 15. USB 3.0 connector
- 16. Speaker

|                          | 17. | Battery-status light      |  |  |
|--------------------------|-----|---------------------------|--|--|
|                          | 18. | USB TypeC power connector |  |  |
|                          | 19. | Micro HDMI connector      |  |  |
|                          | 20. | Volume buttons            |  |  |
|                          | 21. | Audio connector           |  |  |
|                          | 22. | Windows button            |  |  |
| Keyboard dock (Optional) |     |                           |  |  |
|                          | 23. | Dock connector            |  |  |

- 23. Dock connector
- 24. Dock latches 25. Undock button
- 26. Touchpad
- 27. Pen

- 4. 電源按鈕 5. MicroSD 記憶卡讀卡器 6. Micro-SIM 讀卡器 (僅限 LTE/HSPA+ 機型) 7. 喇叭 8. Noble 安全纜線孔 背面相機
- 10. 近場通訊 (NFC) 讀取器
  - 11. 擴充基座引導插槽
  - **12.** 擴充基座接腳
  - 13. 擴充基座引導插槽
  - **14.** Wi-Fi / WWAN 狀態指示燈
  - **15.** USB 3.0 連接器
  - 16. 喇叭
  - 17. 電池狀態指示燈

19. Micro HDMI 連接器 **20**. 音量按鈕 **21**. 音效連接器 22. WINDWS按鈕 鍵盤擴充座 (選用)

#### 23. 擴充基座連接器

24. 擴充基座閂鎖

18. USB TypeC 電源連接器

**18.** USB TypeC 电源连接器

- **25**. 卸除按鈕
- 26. 觸控墊
- **27.** 觸控筆